## ▲ 注意事項

您需要從裝置的「設定▶行動網路(網路和網際網路)」來啟用eSIM。另外,為了使切換更加順 利,建議您在搭乘飛機之前完成步驟1、2的設定。

- ✿ 如何切換eSIM [開啟:有效/關閉:無效]
- ①「在台灣使用的SIM卡」→「漫遊/使用SIM卡」設定為關閉
- 「在台灣使用的SIM卡」設定為關閉
- 8 開啟飛航模式,搭乘飛機
- ④ 到達當地後,關閉飛航模式
- ⑤ 「trifa的eSIM」→「使用SIM卡」設定為開啟
- ⑥ 「trifa的eSIM」→「行動數據/漫遊」設定為開啟
- ※ 為避免收到來自台灣電信業者的高額帳單,請確實執行步驟 🔒。
- ※ 「trifa的eSIM」的SIM卡名稱依各裝置而異,可能顯示為【Connect/Play/1010/eSIM】 等。
- ※ 請注意,因裝置的版本和型號的不同,就算是存取點名稱(APN)自動設定的國家,也可能 需要手動進行設定。

## 如有任何設定或使用上的疑慮 歡迎隨時聯繫24小時真人線上聊天客服詢問

線上聊天客服:「trifa應用程式」→「帳戶」→「線上客服」